## SMART MUSIC SIGN UP INSTUCTIONS

Hello,

This is a letter from Mr. Bernice, Ms. Lueth, & Ms. Ouellette--your music teachers. We are going to use SmartMusic software for our classes this year. You will be able to practice and record yourself playing your instrument and submit specific playing assignments directly to us. We have already purchased a subscription for you.

In order to use the software, you need to create a SmartMusic account and join your class. Find your specific CLASS CODE below and follow the instructions:

## SYMPHONIC BAND CLASS CODE FOR NEW SCITECH BAND STUDENTS ENROLLED IN INTRO TO BAND ZUUKQ-CPPK2

ADVANCED BAND CLASS CODE FOR RETURNING SCITECH BAND STUDENTS ENROLLED IN CONCERT BAND, JAZZ BAND, WIND ENSEMBLE, OR BAND H

## WHHNN-QMEE7

SPS DISTRICT BEGINNING BAND CLASS CODE FOR BEGINNING LEVEL STUDENTS ATTENDING OTHER SCHOOLS (NOT SCITECH) 7JVH7-X3ELE

## SPS DISTRICT ADVANCED BAND CLASS CODE FOR ADVANVED LEVEL STUDENTS ATTENDING OTHER SCHOOLS (NOT SCITECH) AGEEZ-KUQEV

- 1. Open a Chrome browser and visit: <u>https://admin.smartmusic.com/join</u>
- **2.** Type in your email
- 3. Type in your class code (FIND THE CORRECT CODE FOR YOU SEE ABOVE)
- 4. Click "Find your Class"
- 5. Click "Join this Class"
- 6. Create your own account with a username and password.

**7.** If you are a new band student, put "Bb Trumpet" as your Primary Instrument for now. You can change it later once you choose your instrument. If you are an advanced student, put your actual instrument.

8. Click "Submit"

9. Go to your email, open the email from SmartMusic and click "Confirm your email"10. You are now signed up for SmartMusic and can login to your account anytime!

Thank you, and we look forward to helping you improve your practice with SmartMusic!

-Mr. Bernice, Ms. Lueth, & Ms. Ouellette